附件1

## 中建网络学院学习操作指南

## 一、登录方式

1. 仅限电脑端: https://e-cscec.zhixueyun.com/

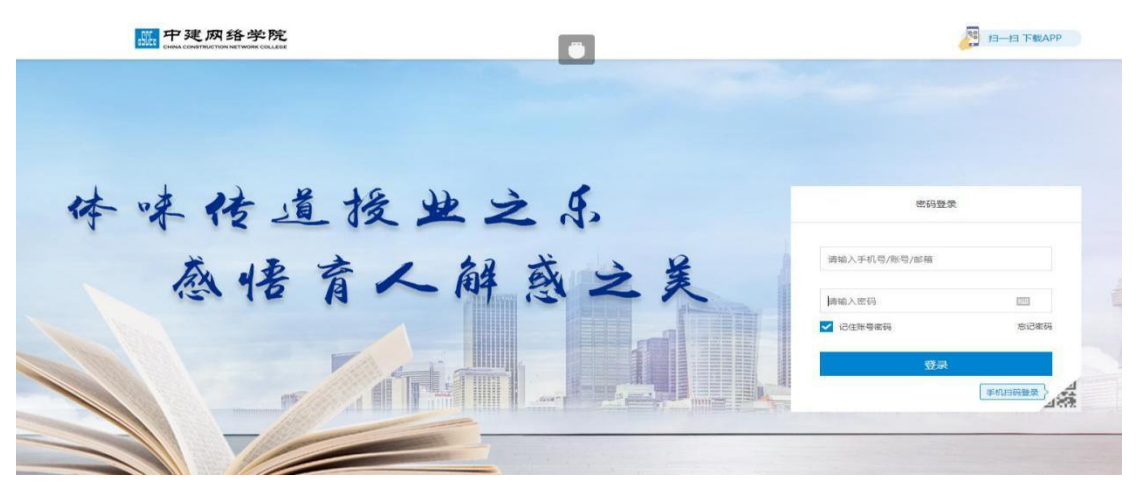

2.账号: 报名时填入的手机号, 初始密码: zj 手机号

| 田舟區心工程時間時就<br>副中現兩條拳號 首页 个人中心 源程 学习专区 知识活动 紛奏 | 育平谷 ② 跡体中文 ③ 下板APP<br>11回吧 知识库 襄事活动 | <ul> <li>協力任务</li> <li>(2) 得息</li> <li>(3) (3) (3) (3) (3) (3) (3) (3) (3) (3)</li></ul> |            |              |
|-----------------------------------------------|-------------------------------------|------------------------------------------------------------------------------------------|------------|--------------|
|                                               |                                     |                                                                                          | 1.         |              |
|                                               |                                     |                                                                                          | <b>*</b> 分 | 49<br>평외     |
| うちょう 新気上八明                                    |                                     | 3                                                                                        | 我的学习任务 0   | <b>⊙</b> • → |
|                                               |                                     |                                                                                          | 智无学习任务     |              |
|                                               |                                     |                                                                                          | ±73        |              |

3.学习通道:进入"中建网络学院"学习平台,点击页面上方"注册造价工程师继续教育平台"(红色箭头所指处)开始学习。

## 二、技术支持

如遇到技术问题,请与客服中心联系。联系电话: 400-8899-650